# How to Search for a Vendor

#### For Texas State Employee Use Email <u>VendorRequests@txstate.edu</u> for additional help!

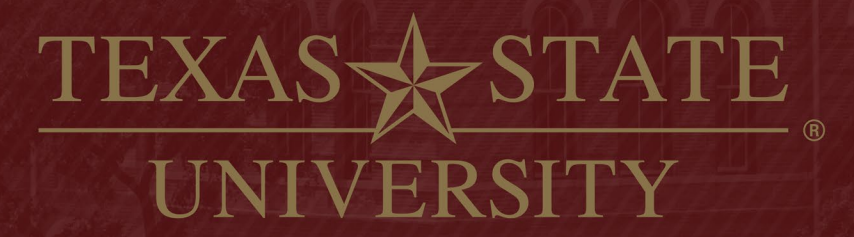

The rising STAR of Texas

MEMBER THE TEXAS STATE UNIVERSITY SYSTEM

## How to Search for a vendor in SAP

- Log into SAP Portal
- ✤ Go to ZMK03 or FK03
- Click on Search Box

| ≡★     | <    | Search or | enter applicati | on name |
|--------|------|-----------|-----------------|---------|
| Menu 🧃 | 0    | ZMK03     | T •             | « 目     |
| Displa | y Ve | endor: .  | Initial Sc      | reen    |
|        |      |           |                 |         |

- THE UN 754 Texas State University
- ✤ Add Search word between asterisks in desired place (name, address, city, etc)

| Hit Enter | 🗁 Vendor search using address attribs. |    |                 |   |  |
|-----------|----------------------------------------|----|-----------------|---|--|
|           |                                        | 1  | Search Terms    |   |  |
|           | Name                                   | ~  | Search term 1/2 |   |  |
|           | Name *Hays*                            | Or |                 | 1 |  |
|           |                                        |    |                 |   |  |

Note: A blocked vendor will not come up in this search.

If comments line in SAP has a PW next to date, vendor is good to go. If comments line in SAP doesn't have PW next to date, vendor will need to be updated.

#### You can email <u>vendorrequests@txstate.edu</u> to ask about blocked vendors.

2

#### How to Search for a vendor in PW

- Go to Vendor Self-Service Website <u>https://www.txstate.edu/procurement/resources/VENDOR-Self-Service.html</u>
- Click employee PW link

\*

Log in

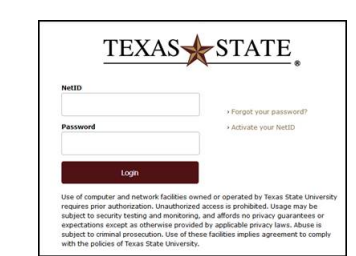

#### PaymentW<sub>0</sub>rks

Employee Internal Log In

Click Vendor Master Update

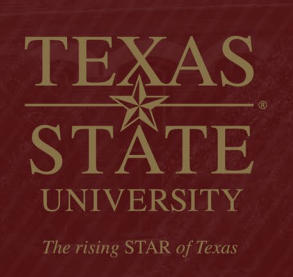

| VIDEO C<br>TUTORIAL | Setup and Manage Supplier Portal | VIDEO IN<br>TUTORIAL | Messaging           |
|---------------------|----------------------------------|----------------------|---------------------|
| VIDEO .             | Vendor Master Updates            | VIDEO EK<br>TUTORIAL | Dynamic Discounting |

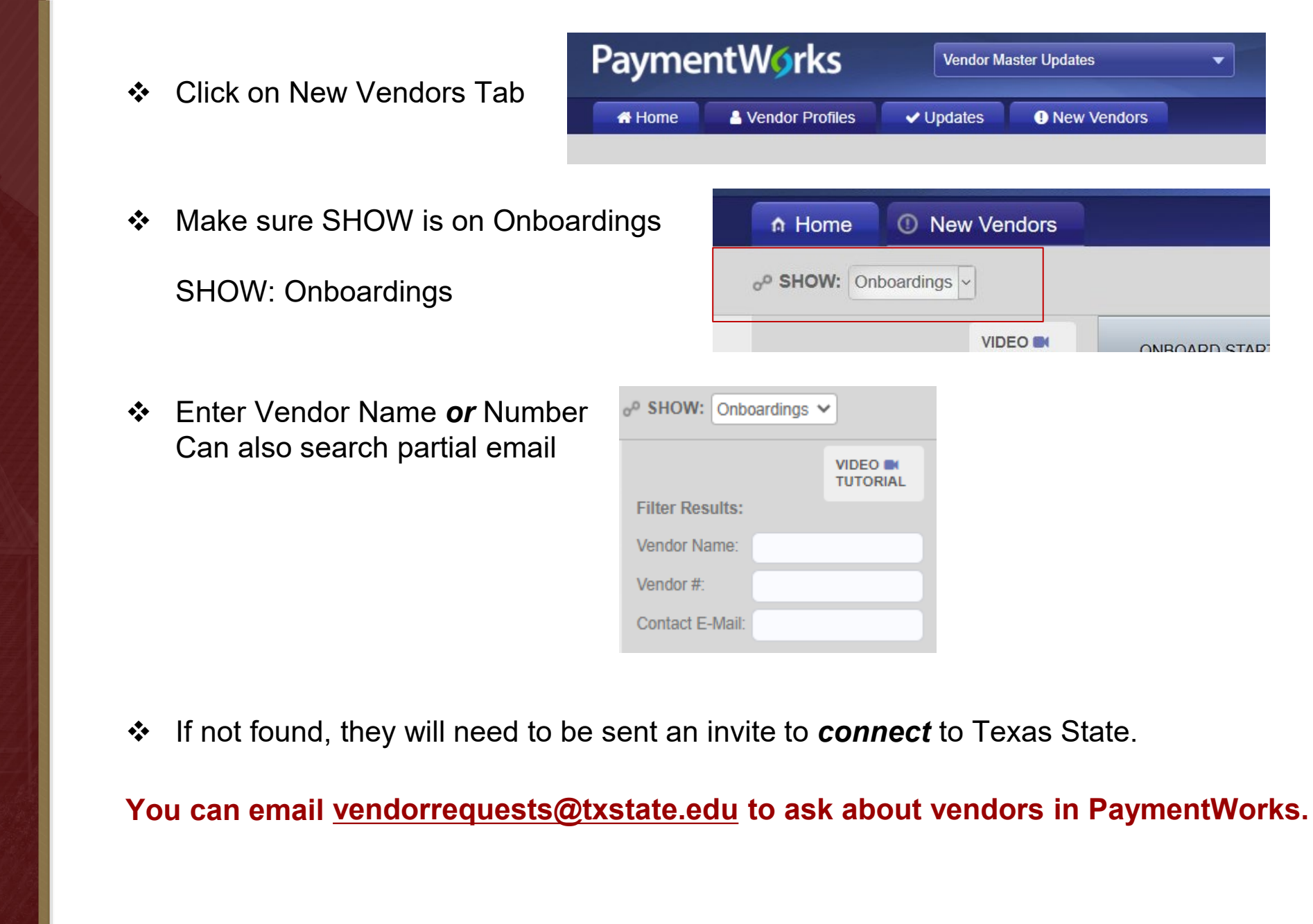

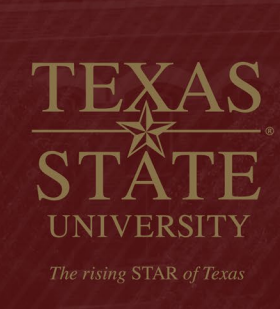

#### **Vendor Invite Status**

SHOW: Onboardings shows invite status

| A Home O New Vendors             |               |            |             |            |                |                         |            |
|----------------------------------|---------------|------------|-------------|------------|----------------|-------------------------|------------|
| o <sup>o</sup> SHOW: Onboardings |               |            |             |            |                |                         |            |
|                                  | ONBOARD START | UPDATED -  | VENDOR NAME | INVITATION | VENDOR ACCOUNT | NEW VENDOR REGISTRATION | % COMPLETE |
| Filter Results:                  | 12/03/2018    | 12/03/2018 | Student ABC | Delivered  | No Account     | Not Started             |            |
| Vendor Name:                     |               |            | 1           |            |                |                         |            |
| Vendor #:                        |               |            |             |            |                |                         |            |
| Contact E-Mail:                  |               |            |             |            |                |                         |            |
| Invitation v                     |               |            |             |            |                |                         |            |
| Invitation v<br>Delivered:       |               |            |             |            |                |                         |            |
| Account<br>Created:              |               |            |             |            |                |                         |            |
| Registration                     |               |            |             |            |                |                         |            |
| Source:                          |               |            |             |            |                |                         |            |
| Invitation<br>Initiator:         |               |            |             |            |                |                         |            |

You can search for only your invites, by adding your Net ID in Invitation Initiator box at the bottom of the Filter Results:

5

## **Tracking Onboardings**

|                 |         | ONBOARD START                            | UPDATED -    | VENDOR NAME              | INVITATION | VENDOR ACCOUNT  | NEW VENDOR REGISTRATION | % COMPLETE             |
|-----------------|---------|------------------------------------------|--------------|--------------------------|------------|-----------------|-------------------------|------------------------|
| Filter Results: |         |                                          |              |                          |            |                 |                         |                        |
| Vendor Name:    |         | 04/22/2018                               | 04/22/2018   | Ashley Watson<br>Laundry | Clicked    | Email Validated | In Progress             |                        |
| Vendor #:       |         |                                          |              |                          |            |                 | 4                       |                        |
| Contact E-Mail: |         |                                          |              |                          |            | 1               |                         |                        |
|                 |         |                                          |              |                          |            |                 | $\sim$                  |                        |
| Invitation      | \$      |                                          |              |                          |            |                 |                         | $\backslash$           |
| Invitation      |         |                                          |              |                          |            |                 |                         |                        |
| Delivered:      | <b></b> | Invita                                   | ation colur  | nn:                      | Account    | Column:         | New Venc                | lor Registration colum |
| Account         | \$      | <ul><li>Sent</li><li>Delivered</li></ul> |              | Email Validated          |            | Submitted       |                         |                        |
| Created:        |         |                                          |              | h la                     | Created    |                 | Approved                |                        |
| Registration    | \$      | • N                                      | lot Delivera | DIE                      | Conf       | irmed           | Proces Complete         | ssed                   |
|                 |         | • (                                      | pened        |                          | • No A     | ccount          | Compi Poinct            | ele                    |
| Source:         | \$      | • 5                                      | elf Registe  | red                      |            |                 | Invitati                | on/Reminders Cancellec |
|                 |         | 0                                        | on rogioto   |                          |            |                 | invitati                |                        |
| Initiator       |         |                                          |              |                          |            |                 |                         |                        |

ERSITY

H,

UN

AS

## **Additional Comments**

- ✤ Please email <u>VendorRequests@txstate.edu</u> with **ANY** questions you have. Easier to answer lots of emails then fix problems later. ☺
- If a vendor sits in APPROVED status for over 24 hours, PW & SAP may not have 'connected' correctly. Vendor should be in SAP.
- With other Universities using PW now, it's important to send email invite to the correct person so they can have one account with everyone. Also, it is best if a generic email is used.
- Bank validation is a critical part of the PW process. Registrations will be kicked back if PW is not able to reach them to validate the LAST FOUR of their bank account number. This is to protect both us and the vendor.

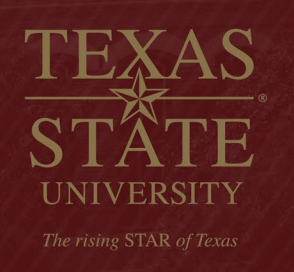